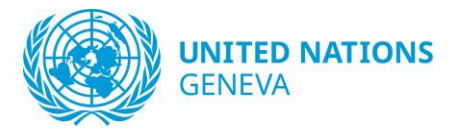

## Recommendations for Zoom meeting attendees

#### Before start

Zoom offers three modes for user-connectivity:

- 1. Web-browser (e.g. Chrome, Edge, etc.); reportedly the Google chrome browser provides the best support for Zoom meetings. <u>Note that interpretation will not be provided on web application</u>.
- 2. Software client (installed on computers)
- 3. Mobile app (i.e. smartphone, tablet)

If using Zoom software (Necessary for hybrid meetings with interpretation)

- 1. Make sure you download it from the official source (https://zoom.us/download)
- 2. Make sure you always use the latest version
- 3. Do not use the Facebook or Google login option, instead create a dedicated account for Zoom; you may choose your institutional (e.g.@un.org) email address but **must** choose a different, unrelated, and strong password
- 4. Do not share Zoom meeting links publicly (e.g. on social networks or in online forum posts).

#### General recommendations

- 1. Before joining a meeting, make sure the meeting invitation you are responding to was sent by a trusted party (you recognize the invitation sender, and would expect to participate in the subject of the meeting)
- 2. Make sure the meeting requires a password to join
- 3. Disable camera and mute the microphone when they are not required. Enable only when needed. (You may be asked to turn on your camera and introduce yourself by the meeting host to verify your identity.)
- 4. Do not accept any links or downloads you are not expecting
- 5. At the end of the meeting, leave promptly, ensuring that your microphone and video are turned off before you leave. Close the browser after leaving the meeting

# Ensure that you are running the latest version of Zoom Client

#### From Zoom website

- Connect <u>https://zoom.us/download#client\_4meeting</u>
- Download the "Zoom Client for Meetings"

#### From your current application

- Start zoom client
- On the systray icon bar, right click and select "Check for Updates"

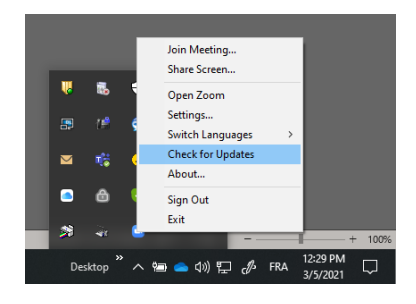

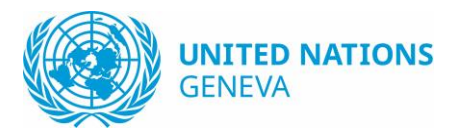

# Choosing an interpretation channel during the meeting

- 1. In your meeting controls, click Interpretation.
- 2. Select the language that you would like to hear. (Note that Off means listening to the Floor),

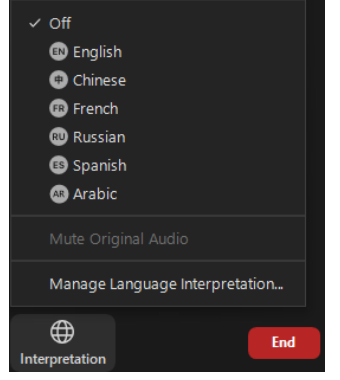

- 3. Make sure that you <u>speak the language of the channel you are listening to</u>. For example, listening to *English* while speaking in *French* could block other participants from hearing your statement.
- 4. **Do not click "Mute Original Audio**". The platform will automatically mute the original audio once you select an interpretation channel. Muting the original by choosing that option might prevent you from hearing other statements *if the speaker does not follow step 3 above*.

# Change Layout

On the top right corner, you can choose your preferred layout: Gallery view, speaker view, show/hide non video participants

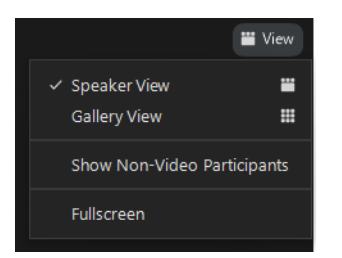

# Use International Sign and Captioning

In order to view International Sign and Captioning, you need to pin video of the participant called "IS + CAPTIONING"

- On your Zoom Client, find the thumbnail or video of participant called "IS + CAPTIONING"
- Click on the three dots, and select "Pin"

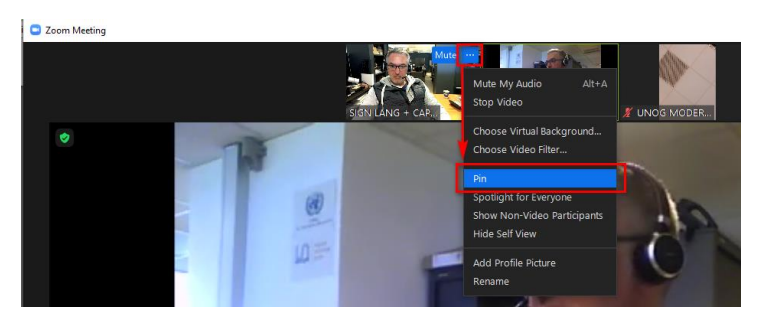

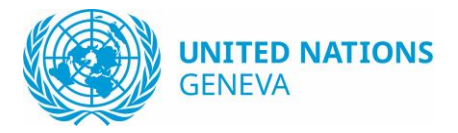

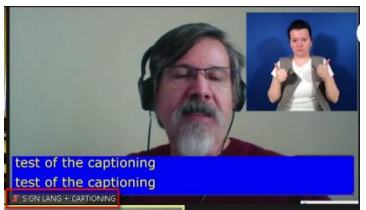

Example:

# Use captioning only (from Zoom Client)

### To enable captioning

- Click on the "Live transcript" button
- Select "Show Subtitle"

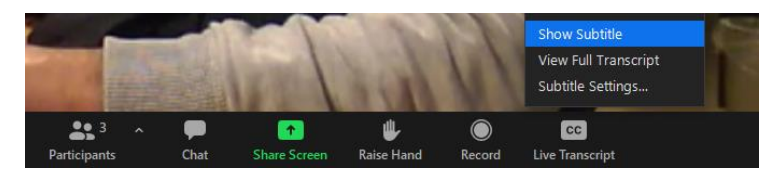

#### To enlarge subtitle

- Click on the "Live transcript" button
- Select "Subtitle Settings..."
- In the settings window, select desired font size

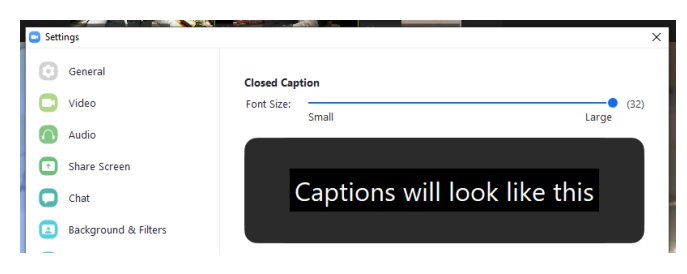

### Use the navigation bar

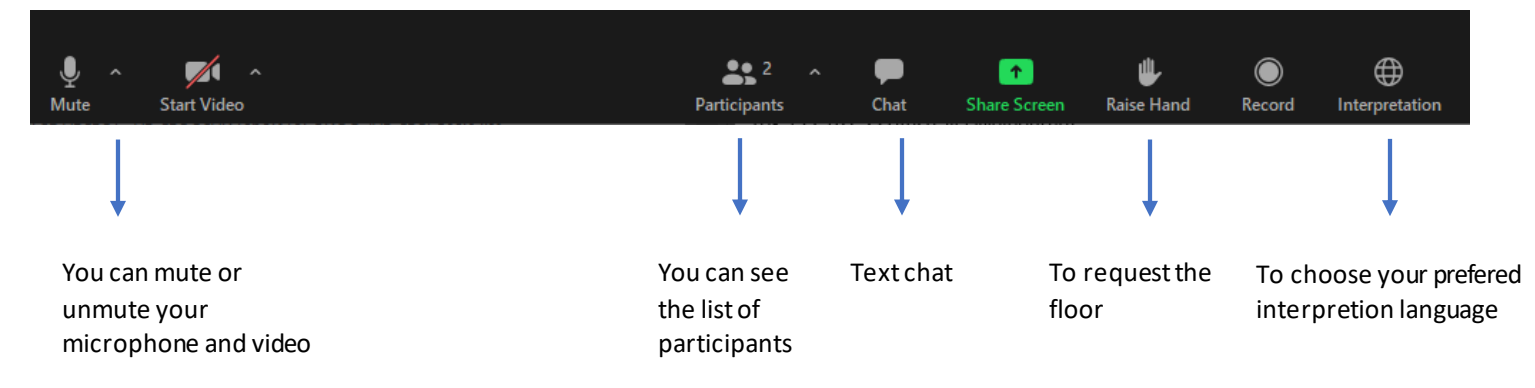

### ZOOM Video tutorial

https://support.zoom.us/hc/en-us/articles/206618765-Zoom-Video-Tutorials